#### Povolení administrátorského účtu pomocí úpravy registrů -Windows 7

IT veSkole.cz

Tuto postup použijeme pokud se nelze do systému přihlásit běžnou cestou. Recovery mód (opravný mód) je speciální mód, resp. nástroj, který slouží k opravě nefunkčního systému. Použijeme z něj příkazový řádek, který nám umožní odblokovat administrátorský účet pomocí editoru registrů, který z příkazového řádku spustíme. Chceme-li se dostat do opravného módu, budeme potřebovat instalační DVD s Windows 7, nebo si pro tento účel vytvoříme opravný disk systému (System Repair Disc). Opravný disk vytvoříme rámci nástroje **Zálohování a obnovení**, který spustíte tak, že přejdete na **Start | Ovládací panely** | **Systém a zabezpečení | Zálohování a obnovení**. Můžete také do vyhledávacího pole v nabídce **Start** napsat *zálohování a obnovení* a klepnout na první nalezenou položku. V levém sloupci pak klepněte na položku Vytvořit disk pro opravu systému. Je nutné použít instalační nebo opravný disk shodné architektury jako je opravovaný operační systém (x86 nebo x64).

#### Spuštění opravného módu z instalačního DVD (Win7)

Vložíme instalační DVD do mechaniky a restartujeme počítač. Zajistíme, aby počítač načetl systém z DVD mechaniky a tím zahájíme instalační proces systému Windows 7. Ten se po načtení prvotních souborů zastaví ve fázi volby jazyka a dalších předvoleb, jak ukazuje následující obrázek.

| Ne instalace systemu wi  | indows                                            |                             |                |     |
|--------------------------|---------------------------------------------------|-----------------------------|----------------|-----|
|                          |                                                   |                             |                |     |
|                          |                                                   |                             |                |     |
|                          |                                                   |                             |                |     |
|                          | Win                                               | dows <sup>7</sup>           |                |     |
|                          |                                                   |                             |                |     |
| Ir                       | nstalovaný jazyk: Čeština                         |                             |                |     |
| Form                     | nát č <u>a</u> su a měny: <mark>Čeština ((</mark> | Česká republika)            | •              | *   |
| <u>K</u> lávesnice nebo  | metoda vstupu: České                              |                             | •              |     |
| Zad                      | lejte jazyk a další předvolby                     | a pokračujte kliknutím na t | lačítko Další. |     |
| Copyright © 2009 Microso | oft Corporation. Všechna práva v                  | yhrazena.                   |                | Dal |

Už v této fázi můžeme stisknout SHIFT + F10, což je klávesová zkratka, která spouští příkazový řádek.

|         | 🚱 Instalace systému Windows                                      |   |
|---------|------------------------------------------------------------------|---|
|         | právce: V:\uindows\custam23\cmd.ave                              |   |
| Mici    | rosoft Windows (Verze 6.1.7600)                                  |   |
|         | en en en en en en en en en en en en en e                         |   |
| X : \\$ | Sources>_                                                        |   |
|         |                                                                  |   |
|         |                                                                  |   |
|         |                                                                  |   |
|         |                                                                  |   |
|         |                                                                  |   |
|         |                                                                  |   |
|         |                                                                  |   |
|         |                                                                  |   |
|         |                                                                  |   |
|         |                                                                  | × |
|         | Opravit tento pocitac                                            |   |
|         | Copyright 🛛 2009 Microsoft Corporation. Všechna práva vyhrazena. |   |
|         |                                                                  |   |

Z příkazového řádku spustitíme editor registru zadáním příkazu:

regedit

Spustí se známý editor, jak ukazuje následující obrázek. V něm označíme větev HKEY\_LOCAL\_MACHINE.

| The second second s | INGLEV                    | Тур          | Data                    |   |
|----------------------------------------------------------------------------------------------------|---------------------------|--------------|-------------------------|---|
| HKEY_CLASSES_ROOT<br>HKEY_CURRENT_USER<br>HKEY_LOCAL_MACHINE<br>HKEY_LOCAL_MACHINE<br>HKEY_USERS<br>HKEY_CURRENT_CONFIG                                                                                                    | (Výchozí)                 | REG_SZ       | (Hodnota není nastavena |   |
| tač\HKEY_LOCAL_MACHINE<br>Copyright © 2009 Microsoft                                                                                                    | Corporation. Všechna práv | a vyhrazena. |                         | • |

Do této větve si načteme podregistr ze souboru. V menu Soubor zvolíme příkaz Načíst podregistr....

| importovotin                                    | ĺ                   | Název     | Тур    | Data                    |         |
|-------------------------------------------------|---------------------|-----------|--------|-------------------------|---------|
| Exportovat                                      |                     | (Výchozi) | REG_SZ | (Hodnota není nastavena |         |
| Načist podregistr<br>Uvolnit podregist          | r                   |           |        |                         |         |
| <b>Připojit síťový reg</b><br>Odpojit siťový re | gistr<br>gistr      |           |        |                         |         |
| Tisk                                            | Ctrl+P              |           |        |                         |         |
| Ukončit                                         |                     |           |        |                         |         |
|                                                 |                     |           |        |                         |         |
|                                                 |                     |           |        | •                       | <b></b> |
| ite soubor podreg                               | jistru do registru. |           |        |                         |         |

<sys\_jednotka>:\Windows\System32\config\SAM

**IT**veSkole.cz

| Oblast hledání: | 🔰 config                    | - 😳 🤔 🖻                     | ۶ 📰 -          |  |
|-----------------|-----------------------------|-----------------------------|----------------|--|
| <b>đ</b> a      | Název položky 🔺             | 🚽 Datum změny               | • Тур •        |  |
|                 | Journal                     | 14.7.2009 3:04              | Složka souborů |  |
| Naposledy       | RegBack .                   | 9.2.2012 13:00              | Složka souborů |  |
| navstivene      | systemprofile               | 9.2.2012 13:00              | Složka souborů |  |
| <u></u>         | TxR                         | 9.2.2012 13:05              | Složka souborů |  |
|                 | BCD-Template                | 9.2.2012 12:59              | Soubor         |  |
| Knihovny        |                             | 9.2.2012 13:49              | Soubor         |  |
| 1.1.1           | DEFAULT                     | 9.2.2012 13:43              | Soubor         |  |
|                 | SAM                         | 9.2.2012 13:49              | Soubor         |  |
| Dečítač         |                             | 2.2012 13:43                | Soubor         |  |
| FOLIAL          | SOFTWARE Velikost: 256 kE   | 2.2012 13:49                | Soubor         |  |
|                 | Datum změny:                | 9.2.2012 13:49 2.2012 13:49 | Soubor         |  |
|                 |                             |                             |                |  |
|                 |                             |                             |                |  |
|                 |                             |                             |                |  |
|                 | •                           |                             | •              |  |
|                 |                             | 1                           | 1 .            |  |
|                 | Název souboru: SAM          |                             | Otevřít        |  |
|                 | Soubory typu: Všechov soubo |                             | Stomo          |  |
| X. St.          |                             |                             | -              |  |

Jedná se o soubor části registru, ve kterém je mimo jiné uloženo nastavení vestavěného účtu Administrator. Systém nás vyzve k pojmenování větve, do které se vybraný podregistr načte (SAM\_REG).

| oubor        | Úpravy Zobrazit Oblíbené p | oložky Nápověda           |              | است انتقادت.             |   |
|--------------|----------------------------|---------------------------|--------------|--------------------------|---|
| 3-1 <b>1</b> | Počítač                    | Název                     | Тур          | Data                     |   |
| (±)…<br>(∓)… | HKEY_CLASSES_ROOT          | (Výchozi)                 | REG_SZ       | (Hodnota není nastavena) |   |
| -<br>        | Načíst podregistr          |                           | ×            |                          |   |
|              | <u>N</u> ázev klíče:       |                           |              |                          |   |
|              | SAM_REG                    |                           |              |                          |   |
|              |                            | RK                        | Stomo        |                          |   |
| +            | HKEY USERS                 |                           |              |                          |   |
| ÷            | HKEY_CURRENT_CONFIG        |                           |              |                          |   |
|              |                            |                           |              |                          |   |
|              |                            |                           |              |                          |   |
|              |                            |                           |              |                          |   |
|              |                            |                           |              |                          |   |
|              |                            |                           |              |                          |   |
|              |                            |                           |              |                          |   |
|              |                            |                           |              |                          |   |
|              |                            |                           |              |                          | - |
| Zitaziu      |                            |                           |              |                          |   |
| Citac (T     |                            |                           |              | 11.                      |   |
|              | Copyright © 2009 Microsoft | Corporation. Všechna práv | a vyhrazena. |                          |   |
|              |                            |                           |              |                          |   |

Ve větvi HKEY\_LOCAL\_MACHINE se objeví námi načtená větev podregistru (SAM\_REG), postupně tedy nalistujeme větev HKEY\_LOCAL\_MACHINE\SAM\_REG\SAM\Domains\Account\Users\000001F4

a v pravém podokně vybereme položku F (REG\_BINARY) a zvolíme možnost Změnit.

IT veSkole.cz

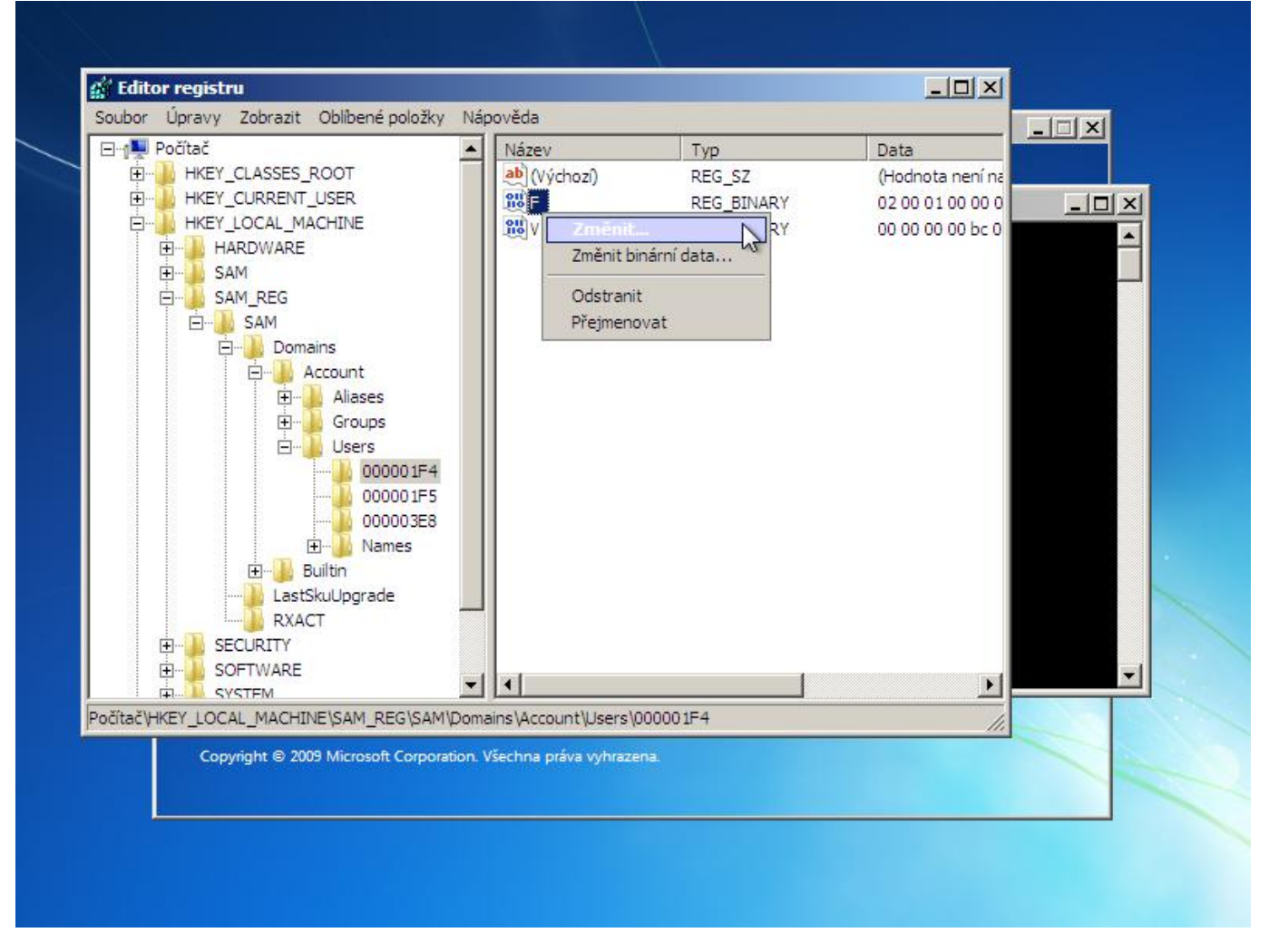

V následujícím okně nás zajímá řádek začínající **0038** a to hned jeho první sloupec. Pokud je administrátorský účet zablokován, nachází se zde hodnota **11**.

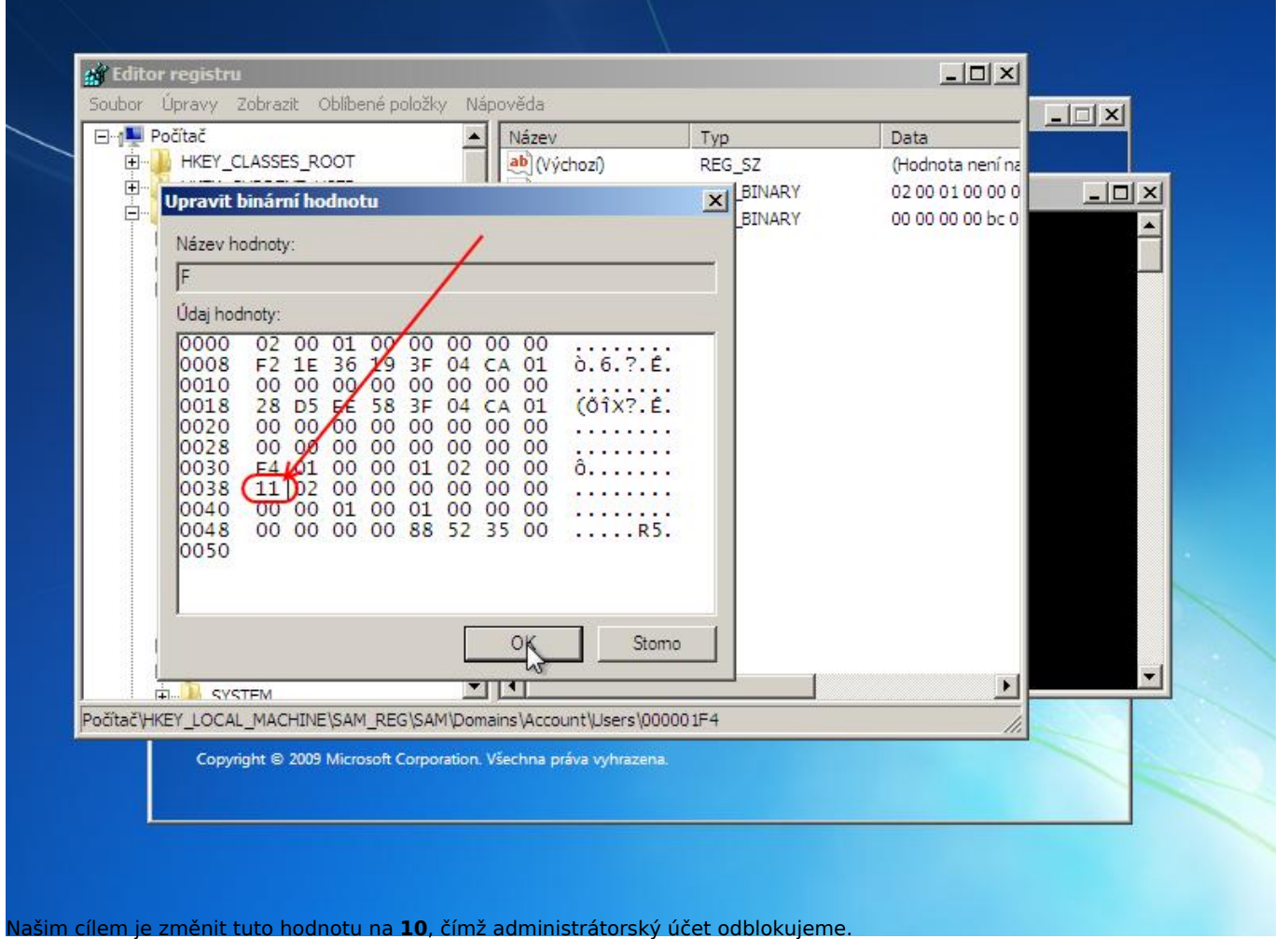

Klikneme myší za dané číslo tak, aby se objevil blikající kurzor a jednoduše stiskem klávesy Backspace hodnotu 11 smažeme a následně zapíšeme hodnotu 10. Výsledek musí vypadat přesně tak, jako na následujícím obrázku:

**IT**veSkole.cz

| ⊡ <u> </u> ∎ P<br>⊕ | Počítač                                                                                                    | ▲ Název<br>▲ (Výchozí)                                                                                                    | Typ<br>REG_SZ | Data<br>(Hodnota není na |
|---------------------|----------------------------------------------------------------------------------------------------|----------------------------------------------------------------------------------------------------|---------------|--------------------------|
| <b>.</b>            | Upravit binărni hodnotu<br>Název hodnoty:                                                                                                    | /                                                                                                    | BINARY        | 00 00 00 00 bc 0         |
|                     | F<br>Údaj hodnoty:                                                                                                    | /                                                                                                    |               |                          |
|                     | 0000    02    00    01    00    0      0008    F2    1E    36    19    3      0010    00    00    00    00    00      0018    28    D5    EE    58    3      0020    00    00    00    00    0      0028    00    00    00    00    0      0030    F4    01    00    00    0      0038    10    02    00    00    0      00440    00    00    01    00    0      0048    00    00    00    08    8 | 0  00  00  00     F  04  CA  01  ò.6.?.É.    0  00  00     5  04  CA  01  ò.6.?.É.    0  00  00     0  00  00  00    0  00  00     0  00  00     0  00  00     0  00  00  ô    0  00  00     0  00  00     0  00  00     0  00  00     0  00  00     0  00  00     0  00  00     0  52  35  00 |               |                          |
| -                   |                                                                                                    | OK Stor                                                                                                    | 10            |                          |
| očítač\Hk           | È <sup>™</sup> SYSTEM<br>KEY_LOCAL_MACHINE\SAM_REG\S                                                                                                    | AM\Domains\Account\Users\000                                                                                                    | 001F4         |                          |
|                     | Copyright © 2009 Microsoft Corp                                                                                                    | poration. Všechna práva vyhrazena.                                                                                                    |               |                          |

Tímto krokem jsme odblokovali účet administrátora a nyní stačí počítač restartovat a nechat spustit do standardního režimu. Pokud známe heslo administrátora, neměl by být s místním přihlášením už žádný problém. Pak už jen uzavřeme všechna spuštěná okna a samotný proces instalace ukončíme zavřením okna instalace. Tím dojde k restartování počítače. Unikátní ID: #1085

Autor: Jan Šíd

Aktualizováno: 2013-02-22 09:58